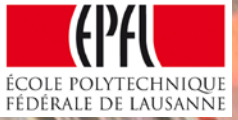

# Horizon 2020 accepted projects: Add ROLES through the Participant Portal

# **Step 1: Log in ECAS**

|                                   | EUROPEAN COMM<br>(ECAS)  | ISSION AUTHENTICATION SERVICE                         |
|-----------------------------------|--------------------------|-------------------------------------------------------|
| European<br>Commission            | External                 |                                                       |
| PA > Authentication Service > Log | in                       |                                                       |
|                                   |                          | Login New password Sign Up Help                       |
|                                   | Intenticates to a        | Login Not registered yet                              |
|                                   |                          | Is the selected domain correct?<br>External Change it |
| ( authenticates your<br>Commiss   | r identity on European ) | Username or e-mail address * Password * Log in        |
|                                   |                          | Login! Lost your password?                            |
|                                   |                          | * Required fields                                     |
|                                   |                          | Or log in with your                                   |
|                                   |                          | Mobile phone Token                                    |

# Step 2: In the Participant Portal: under Project(s)

| European                             | ESEARCH & INNOVATION                                                                                                    |   |
|--------------------------------------|----------------------------------------------------------------------------------------------------|---|
| Commission Pa                        | articipant Portal                                                                                                    |   |
| uropean Commission > Research & Inno | ovation > Participant Portal > My Projects                                                                                                    |   |
| MY AREA HOME FUNDING OPPORTU         | UNITIES HOW TO PARTICIPATE EXPERTS SUPPORT - Search PP Q                                                                                                    |   |
| My Organisation(s)                   |                                                                                                    |   |
| My Proposal(s)                       | My projects FP7 REF. DOCS H2020 ONLINE MANUAL                                                                                                    |   |
| My Project(s)                        | This page enables you to access all your projects that have been selected and approved for funding                                                                                                    |   |
| My Notification(s)                   |                                                                                                    |   |
| My Expert Area                       | Depending on your roles, you can view or manage the following project-related tasks:                                                                                                    |   |
|                                      | Prepare and sign your grant agreement                                                                                                    |   |
|                                      | Submit amendments to your grant agreement                                                                                                    |   |
|                                      | Manage your scientific and financial reports                                                                                                    |   |
|                                      | View or manage roles and access rights in your projects consortia                                                                                                    |   |
|                                      | If you are LEAR and want to see the full list of your organisation projects, please go to <b>My Organisations</b><br>and click on the action button <b>VP</b> . LEAR can only view the list of projects in which their organisation is<br>involved. If you want to see project details, your organisation main contact for this project or the project<br>Coordinator has to give you access rights. For more details see the H2020 online manual. |   |
|                                      | Legend       AA       Access Amendment       GP       Grant Preparation       MP       Manage Projects       FR       Financial Reporting         PR       Periodic Reporting       RD       Reporting & Deliverables       PC       Project Consortium       VP       View Proposal                                                                                                    |   |
|                                      | Show 10 v entries EXCEL Search: Satisfactory                                                                                                    |   |
|                                      | ACRONYM 👌 CALL 💠 PROG 🚽 PROJECTID 🔷 ROLES 💠 PHASE 👌 ACTIONS 👌                                                                                                    |   |
|                                      | SatisFactory H2020-<br>FoF-2014 H2020 636302 PC Grant VP MP<br>Preparation                                                                                                    | L |
|                                      | Showing 1 to 1 of 1 entries. (filtered from 424 total entries) $\leftarrow$ PREVIOUS 1 NEXT $\rightarrow$                                                                                                    |   |
|                                      |                                                                                                    |   |

FP7 – H2020 projects

ÉCOLE POLYTECHNIQUE Fédérale de Lausanne

#### Step 3a: Consortium: select EPFL

#### For a consortium: Details Consortium Project Acronym AlterEgo Project ID 600610 Program FP7 RDG CNECT EDIT ROLES COORDINATOR Organisation - UNIVERSITE MONTPELLIER I **Click on EDIT ROLES** EDIT ROLES > BENEFICIAL Corganisation - ECOLE POLYTECHNIQUE FEDERALE DE LAUSANNE BENEFICIARY Organisation - UNIVERSITY OF BRISTOL EDIT ROLES EDIT ROLES BENEFICIARY Organisation - DEUTSCHES FORSCHUNGSZENTRUM FUER KUENSTLICHE INTELLIGENZ GMBH BENEFICIARY Organisation - CENTRE HOSPITALIER UNIVERSITAIRE MONTPELLIER EDIT ROLES EDIT ROLES BENEFICIARY Organisation - THE UNIVERSITY OF EXETER

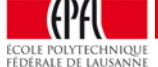

FP7 - H2020 projects

### Step 3b: Coordinator: click on EDIT ROLES

#### For a coordinator/individual project:

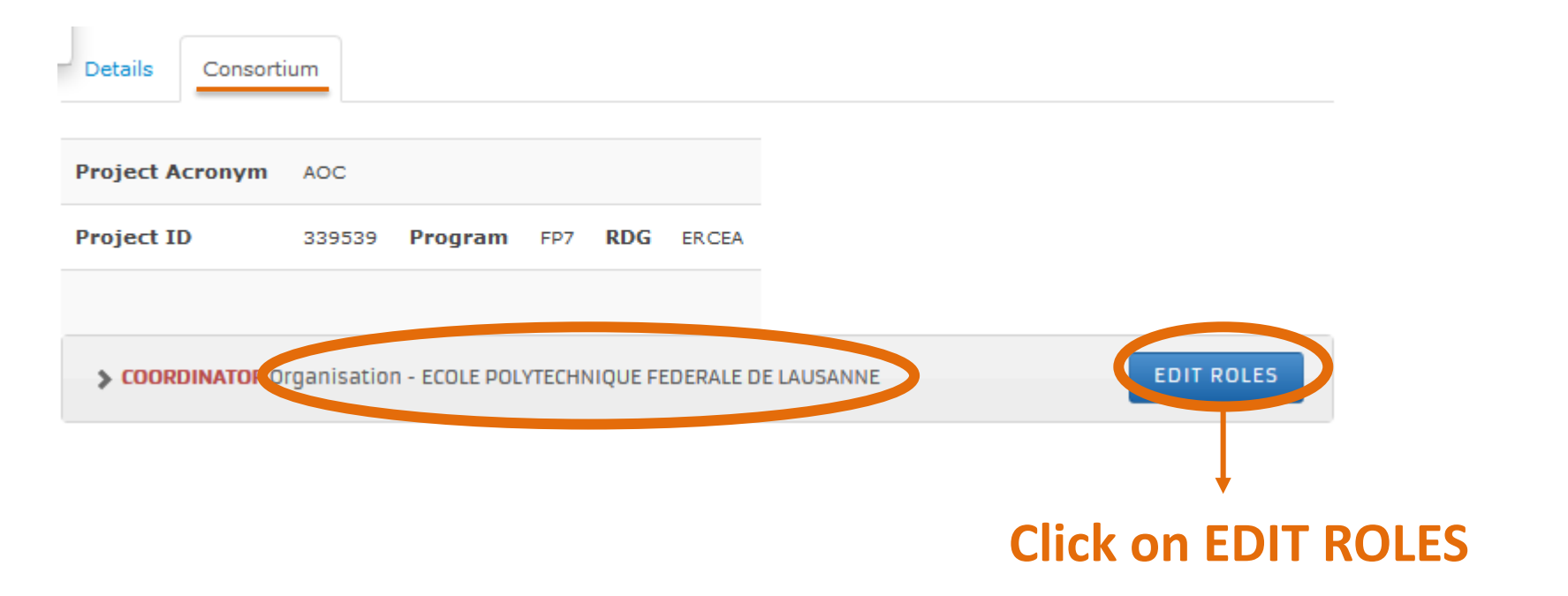

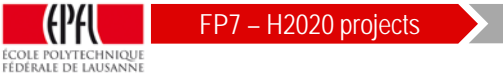

EPFL-DAR Research Office | 21.01.2015

Step 3b

# **Step 4: Click on ADD ROLES**

| ****     |                             | Organisation: ECOLE POLYTECHNIQUE FEDERALE DE LAUSANNE |                         |                           |                             |
|----------|-----------------------------|--------------------------------------------------------|-------------------------|---------------------------|-----------------------------|
|          | ****                        | Street: BATIMENT CE 3316 STATIO                        | N 1                     | House                     | Number:                     |
| Eur      | ropean                      | PoBox: 000                                             |                         | City: 1                   | AUSANNE                     |
| Col      | mmission                    | Postal Code: 1015                                      |                         | Count                     | ry: CH                      |
| how 10   | entries                     |                                                        |                         |                           | Search                      |
|          |                             | Project Role                                           | es for the Organisation |                           |                             |
|          | ROLE                        | FULL NAME                                              |                         | EMAI                      | L                           |
| ]        | Project Financial Signatory | Thierry CROCOLL                                        | ncrocthi                | fsign@epfl.ch             |                             |
| ]        | Participant Contact         | Ludger WEBER                                           | nwebelud                | ludger.weber@epfl.ch      |                             |
| ]        | Participant Contact         | nicolas HAUSHEER                                       | nhausnic                | sf.fonds@epfl.ch          |                             |
| ]        | Participant Contact         | Benoit DEVEAUD                                         | ndebenoi                | research.office@epfl.ch   |                             |
| ]        | Participant Contact         | Andreas MORTENSEN                                      | nmortand                | andreas.mortensen@epfl.ch |                             |
| howing 1 | to 5 of 5 entries.          |                                                        |                         | ← PRI                     | EVIOUS 1 NEXT $\rightarrow$ |
|          |                             | ADD RO                                                 | LESREVOKE               |                           |                             |
|          |                             |                                                        |                         |                           |                             |

#### **Click on ADD ROLES**

## Step 5: Choose the roles you need to add

| ***                                                                                | RESEARCH & INNOVATION - PARTICIPANT PORTAL<br>Organisation: ECOLE POLYTECHNIQUE FEDERALE DE LAUSANNE                             |                | <b>PIC</b> : 999973971 |
|------------------------------------------------------------------------------------|----------------------------------------------------------------------------------------------------|----------------|------------------------|
|                                                                                    | Street: BATIMENT CE 3316 STATION 1                                                                                               | House Number:  |                        |
| European                                                                           | PoBox: 000                                                                                                    | City: LAUSANNE |                        |
| Commission                                                                         | Postal Code: 1015                                                                                                    | Country: CH    |                        |
| Please enter the contact name and d<br>* Role :<br>* First Name :<br>* Last Name : | Coordinator Contact Coordinator Contact Proposed Legal Authorized Signatory Project Financial Signatory Task manager Team Member |                |                        |
| * Email :                                                                          |                                                                                                    |                |                        |
| * required field                                                                   | OK CANCEL                                                                                                    |                |                        |

#### Select and Add following contacts:

1. Project Financial Signatory: Thierry Crocoll - fsign@epfl.ch

Step 5

- 2. Proposed Legal Authorized Signatory: Andreas Mortensen Isign@epfl.ch
- 3. Participant Contact\* or Coordinator Contact\*\*: Nicolas Hausheer <u>sf.fonds@epfl.ch</u>
- 4. Participant Contact\* or Coordinator Contact\*\*: Andreas Mortensen research.office@epfl.ch

\*for consortia

\*\* for individual projects

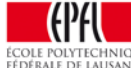

EPFL-DAR Research Office | 21.01.2015

### **Step 6: Select roles and click OK**

| oBox: 000                                          |                                      | City: LAUSANNE                    |                     |
|----------------------------------------------------|--------------------------------------|-----------------------------------|---------------------|
| ostal Code: 1015                                   | oject Legal Aut                      | Country: CH                       |                     |
| ease enter the contact name and details            |                                      | <b>U V</b>                        | Select              |
| tole :                                             | Project Specific Le                  | gal Authori 💌                     | → and               |
| Choose among () Andreas MORTENSEN<br>e following : |                                      |                                   | Click Ok            |
| equired held                                       | ОК                                   | CANCEL                            | ↑ Î                 |
|                                                    | Street: BATIMENT CE                  | 3316 STATION 1                    | House Number        |
|                                                    | <b>PoBox:</b> 000                    |                                   | City: LAUSANNE      |
|                                                    | Postal Code: 1015                    |                                   | Country: CH         |
|                                                    | Please enter the cont                | act name and details 1. Project F | Financial Signatory |
|                                                    | * Role :                             | Project Financial Signatory       |                     |
|                                                    | * Choose<br>among the<br>following : | CROCOLL                           |                     |
|                                                    | * required field                     |                                   | CANCEL              |

FP7 – H2020 projects

FÉDÉRALE DE LAUSANNE

Step 6a

EPFL-DAR Research Office | 21.01.2015

### Step 6b: Fill in the name and click OK

#### **3. Participant Contact**

#### Andreas Mortensen research.office@epfl.ch

| Street: BATIMENT CE 3316 STATION 1        |                         | House Number:  |                                           |                  |                               |                      |
|-------------------------------------------|-------------------------|----------------|-------------------------------------------|------------------|-------------------------------|----------------------|
| <b>PoBox</b> : 000                        |                         | City: LAUSANNE |                                           |                  |                               |                      |
| Postal Code: 1015                         |                         | Country: CH    |                                           |                  |                               |                      |
| Please enter the contact name and details | Participant Contact     |                | 4. Participant Con                        | tact             | Nicolas I<br><u>sf.fonds(</u> | Hausheer<br>@epfl.ch |
| * First Name :                            | Andreas                 | Г              | Street: BATIMENT OF 3316 STATION 1        |                  |                               | House Number         |
| * Last Name :                             | Mortensen               |                | PoBox: 000                                |                  |                               | City: LAUSANNE       |
|                                           |                         |                | Postal Code: 1015                         |                  |                               | Country: CH          |
| * Email :                                 | research.office@epfl.ch |                | Please enter the contact name and details |                  |                               |                      |
| * required field                          | OK CANCEL               |                | * Role :                                  | Participant Cont | act 🔹                         |                      |
|                                           |                         |                | * First Name :                            | Nicolas          |                               |                      |
| +                                         |                         |                | * Last Name :                             | Hausheer         |                               |                      |
| Fill in and                               | n the name              |                | * Email :<br>* required field             | sf.fonds@epfl.ch |                               |                      |
| Click                                     | k Ok                    |                |                                           | ок               | CANCEL                        |                      |

ECOLE POLYTECHNIQUE ECOLE POLYTECHNIQUE FEDERALE DE LAUSANNE Step 6b

#### Step 7: Check if the 4 roles were added

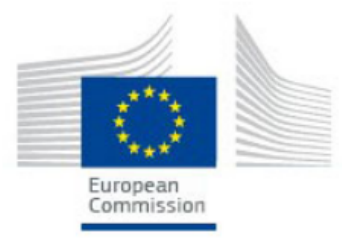

#### **RESEARCH & INNOVATION - PARTICIPANT PORTAL**

**Organisation:** ECOLE POLYTECHNIQUE FEDERALE DE LAUSANNE

PIC: 999973971

| Street: BATIMENT CE 3316 STATION 1 | House Number:  |
|------------------------------------|----------------|
| <b>PoBox</b> : 000                 | City: LAUSANNE |
| Postal Code: 1015                  | Country: CH    |

| Show   | 10                                 | ✓ entries                              |                   |            |                           | Search                                     |  |  |
|--------|------------------------------------|----------------------------------------|-------------------|------------|---------------------------|--------------------------------------------|--|--|
|        | Project Roles for the Organisation |                                        |                   |            |                           |                                            |  |  |
|        | *                                  | ROLE                                   | C FULL NAME       | ♦ USERID ♦ |                           | EMAIL 💠                                    |  |  |
|        |                                    | Project Financial Signatory            | Thierry CROCOLL   | ncrocthi   | fsign@epfl.ch             |                                            |  |  |
|        |                                    | Proposed Legal Authorized<br>Signatory | Andreas MORTENSEN | nmortena   | lsign@epfl.ch             | <ul> <li>ROLES are</li> </ul>              |  |  |
|        |                                    | Participant Contact                    | Dimitris KIRITSIS | nkiritdi   | dimitris.kiritsis@epfl.ch | added                                      |  |  |
|        |                                    | Participant Contact                    | nicolas HAUSHEER  | nhausnic   | sf.fonds@epfl.ch 🗧        |                                            |  |  |
|        |                                    | Participant Contact                    | Soumaya ELKADIRI  | nelkasou   | soumaya.elkadiri@epfl.ch  |                                            |  |  |
|        |                                    | Participant Contact                    | Andreas MORTENSEN | ndebenoi   | research.office@epfl.ch   | <b>—</b>                                   |  |  |
| Showin | ng 1 t                             | to 6 of 6 entries.                     |                   |            |                           | $\leftarrow PREVIOUS  1  NEXT \rightarrow$ |  |  |

ADD ROLES

LES REVOK

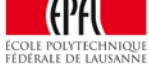